# 4 お子様の追加登録・更新を行う

## 4-1 お子様の追加登録を行う

お子様を追加で登録、又は登録情報を更新したい場合にタップします。

お子様の新規登録、又は学年・組の情報を更新したいお子様を選択します。

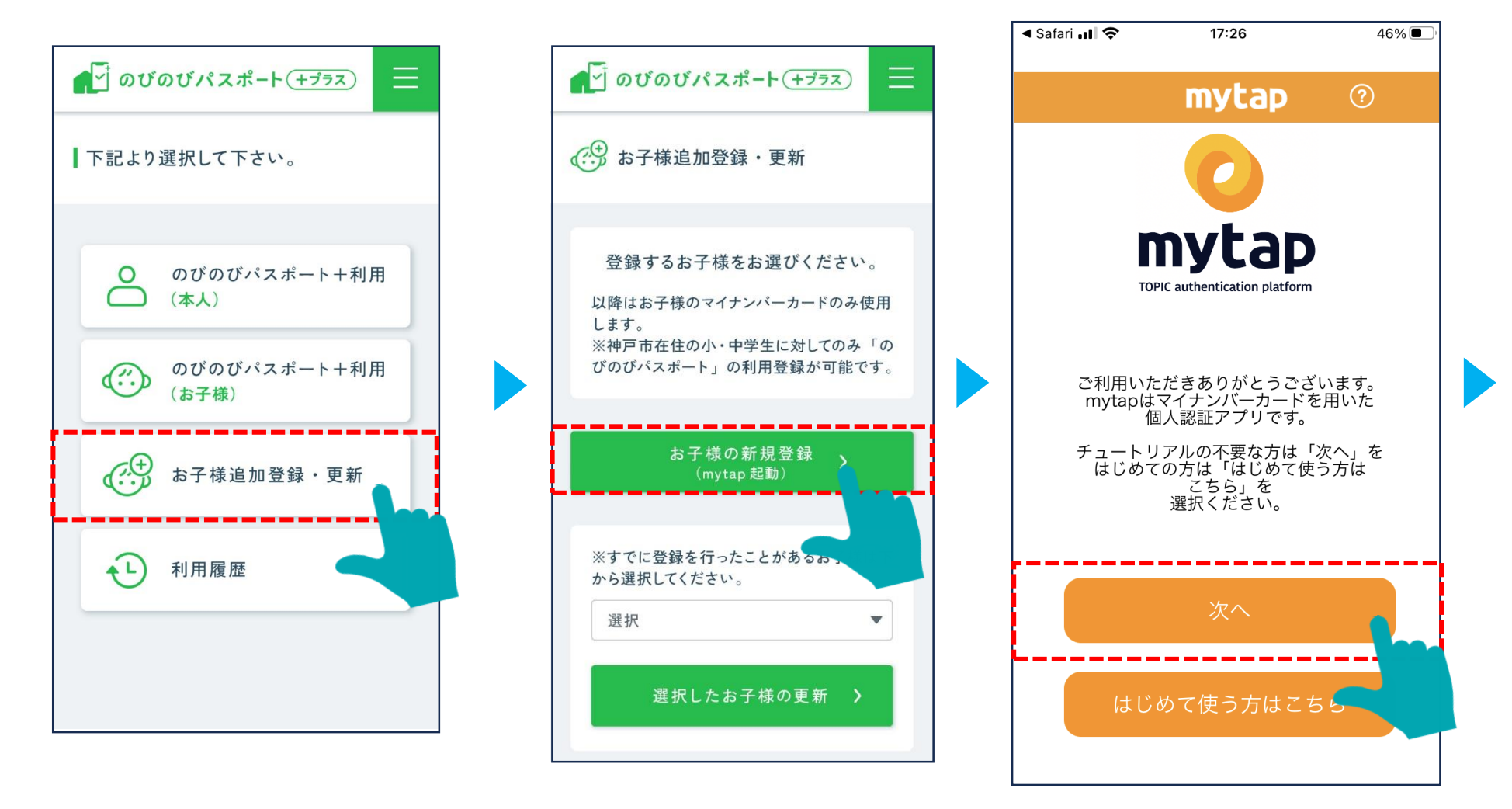

# 4-2 お子様の追加登録を行う

mytapが開くので、券面情報と利用者証明用電子証明書の暗証番号を入力し、マイナンバーカードを読み取ります。

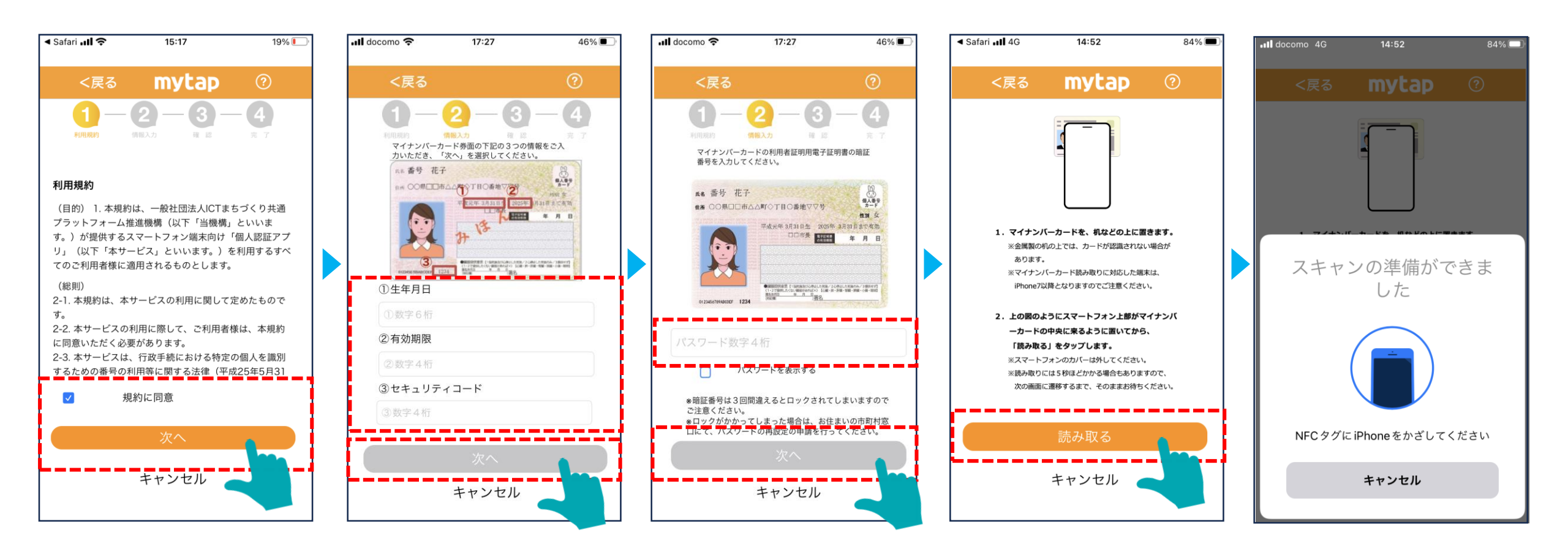

## 4-3 お子様の追加登録を行う

名前・住所・性別・生年月日を確認し、カナを入力、その後2回目のマイナンバーカード読み取りを行います。

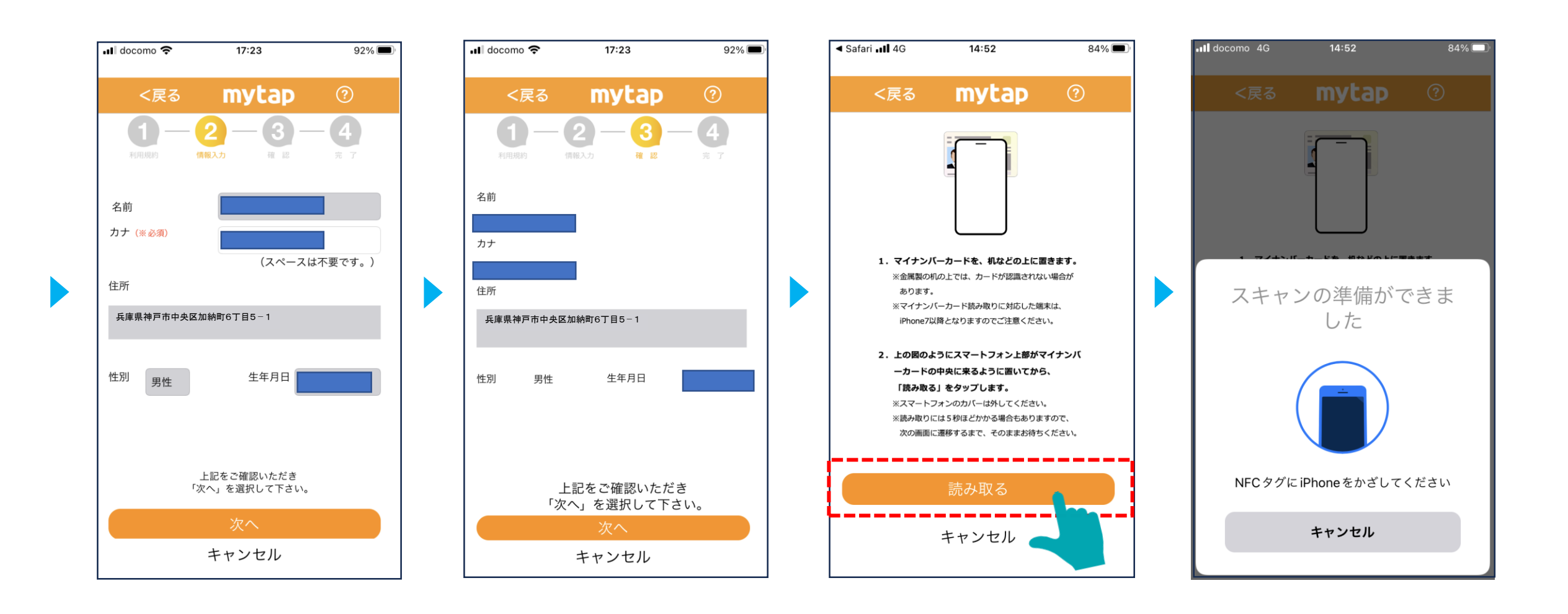

## 4-4 お子様の追加登録を行う

ニックネーム、学校、学年、組を入力し、登録を完了します。

続けてお子様を登録される場合は、 「続けて兄弟姉妹の登録はこちら」 をタップし、mytapの操作から再度進めます。

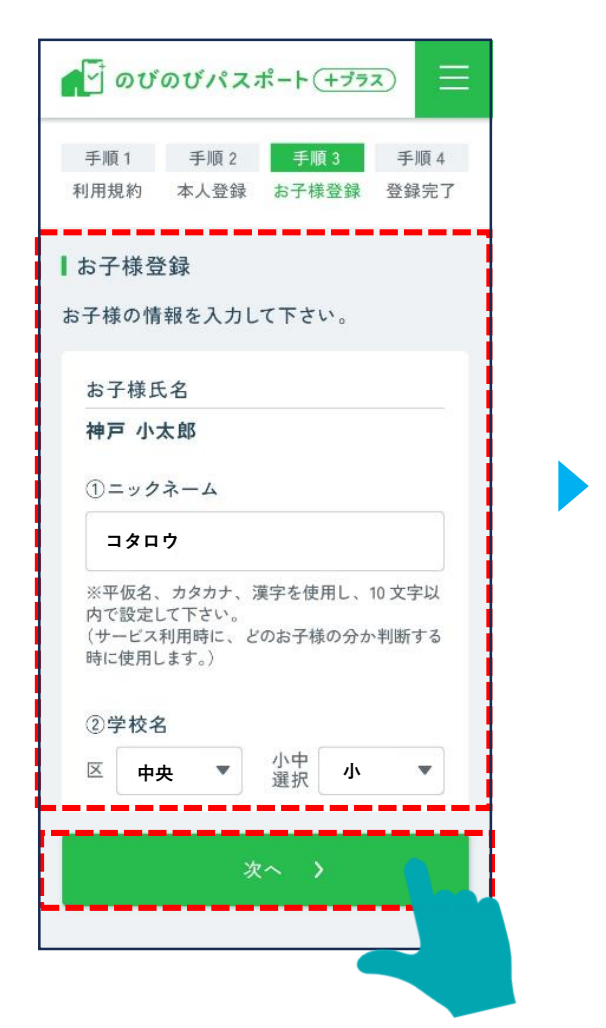

| ▲ のびのびパスボート( <u>+ブラス</u> ) <u></u> |              |               |              |  |  |
|------------------------------------|--------------|---------------|--------------|--|--|
| 手順1<br>利用規約                        | 手順 2<br>本人登録 | 手順 3<br>お子様登録 | 手順 4<br>登録完了 |  |  |
| ■登録完了                              |              |               |              |  |  |
| お子様の登録が完了しました。                     |              |               |              |  |  |
| 続けて兄弟姉妹の<br>登録はこちら <b>&gt;</b>     |              |               |              |  |  |
| トップへ                               |              |               |              |  |  |
|                                    |              |               |              |  |  |
|                                    |              |               |              |  |  |
|                                    |              |               |              |  |  |

# 4-5 お子様の登録情報の更新を行う

お子様を追加で登録、又は学年・組の登録情報を更新したい場合にタップします。

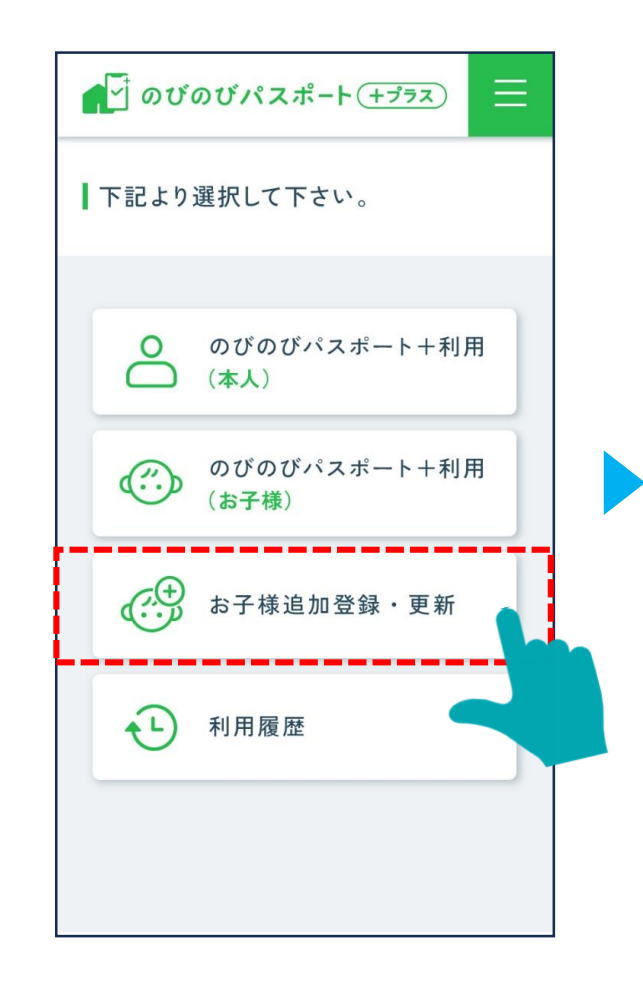

登録済みのお子様から、 情報を更新するお子様を選択します。

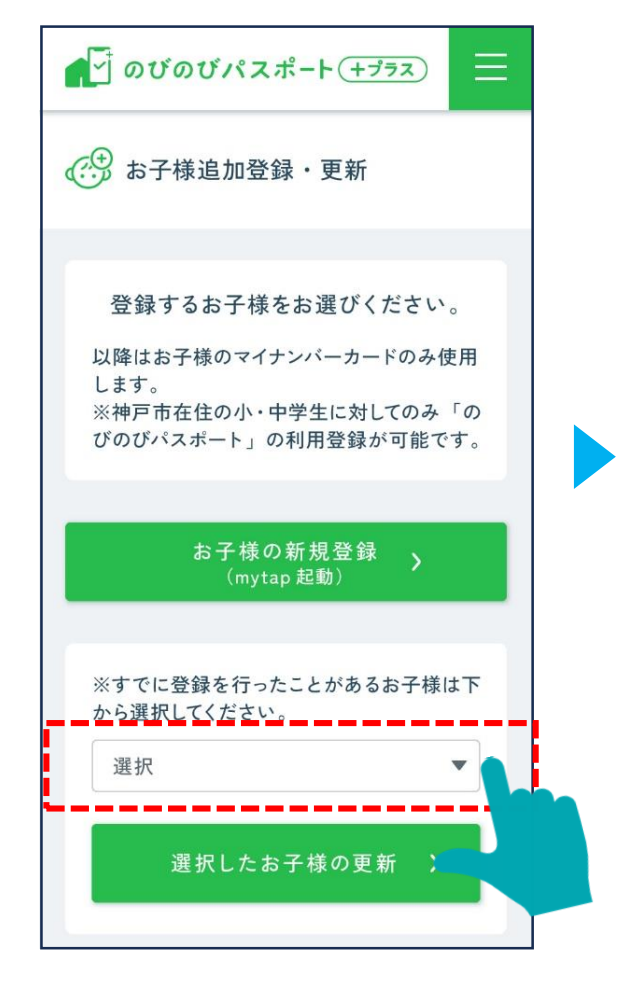

更新する箇所を入力し、 「次へ|をタップします。

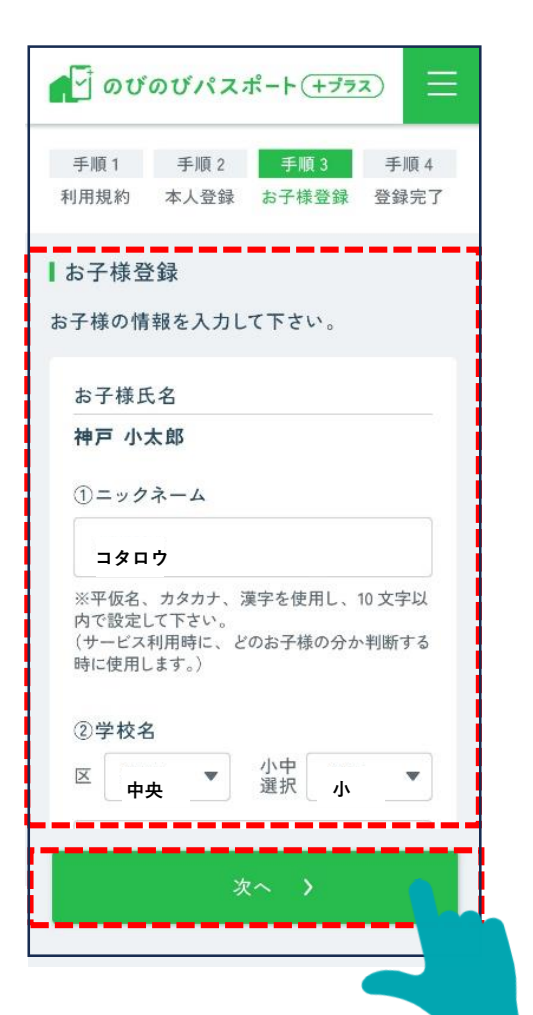

お子様の情報の更新が完了します。

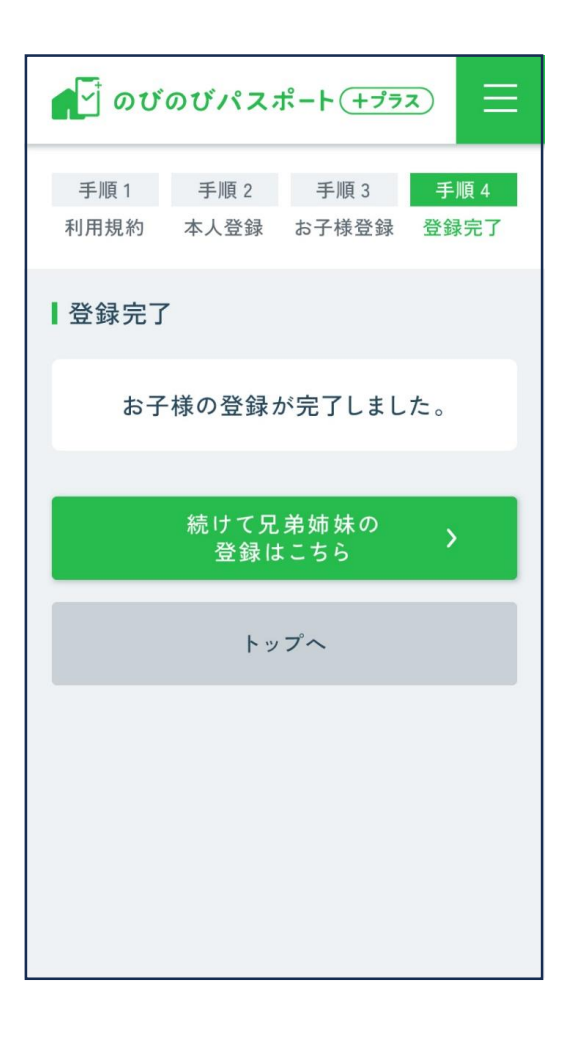

# 4-6 お子様の新年度の登録情報の更新

年度更新後、登録している情報を更新する必要がございます。サービスをタッチすると、更新する方の選択画面に遷移します。

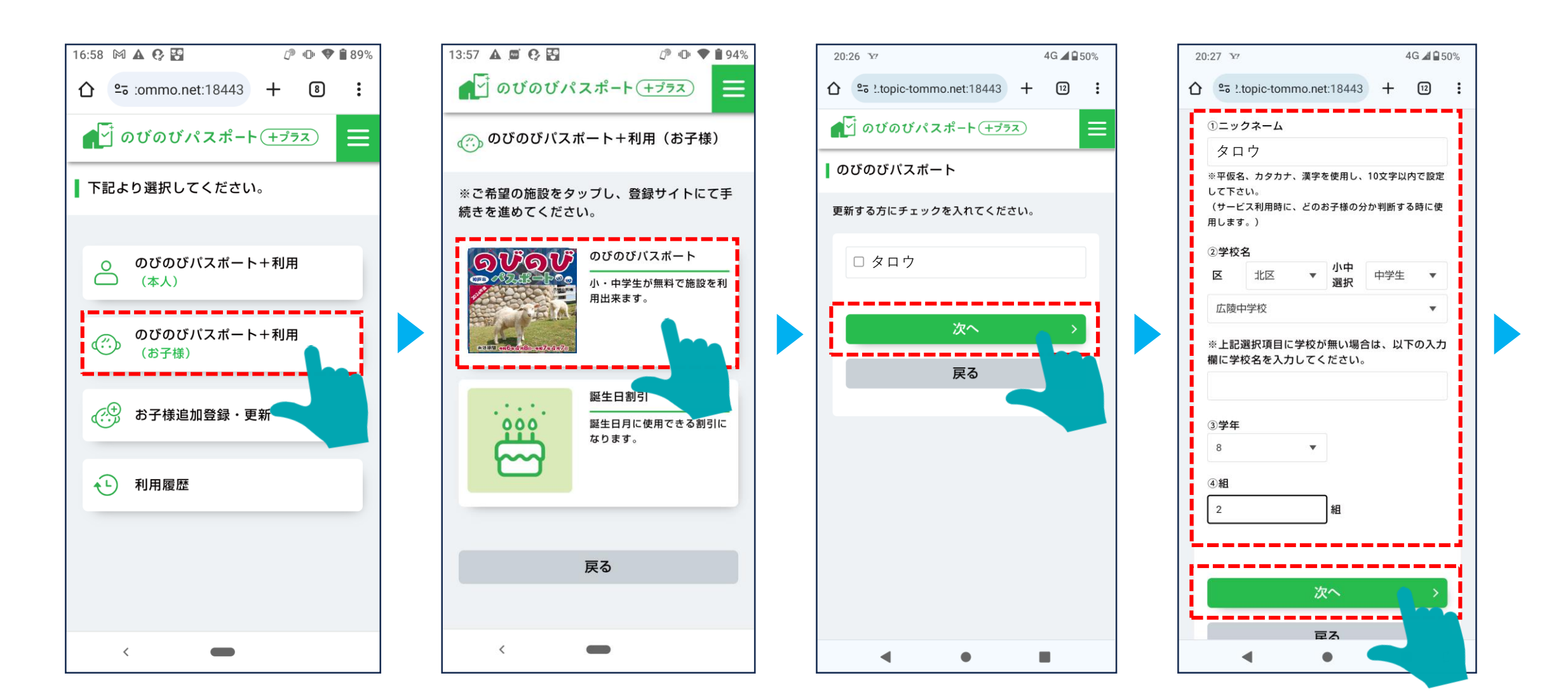

## 4-7 お子様の新年度の登録情報の更新

登録情報更新後、施設選択画面、利用者選択画面に遷移します。

利用場所、利用者を選択し、「サービスを利用する」をタップします。

94%

 $oldsymbol{O}$ 

Ο

Ο

Ο

Ο

Ο

Ο

Ο

Ο

Ο

| 13:57 🛦 🖾 🚱 🛐 🖉 🗇 🛡 🛢 94%                       |  | 13:57 🔺 🖾 🚱 🎦 🖉 🕫 📢 |
|-------------------------------------------------|--|---------------------|
| ● のびのびパスポート(+プラス) 三                             |  | -選択-                |
| ┃ のびのびパスポート                                     |  | 神戸ゆかりの美術館           |
| 選択した利用者の割引サービスを利用します。                           |  | 神戸ファッション美術館         |
| 利用場所を選択してください。                                  |  |                     |
| -選択-    ▼                                       |  | 小磯記念美術館             |
| 利用する方にチェックを入れてください。                             |  | 灘浜サイエンススクエア         |
| コタロウ                                            |  |                     |
| ר <u>ס</u> פ<br>ס                               |  | 一                   |
| ※期限切れの場合は、年度が更新した為、「戻<br>る」をタッブし、「お子様追加登録」から再登録 |  | 王子動物園               |
| をお願いします。                                        |  | 神戸文学館               |
| サービスを利用する >                                     |  | BBプラザ美術館            |
| 戻る                                              |  | バンドー神戸青少年科学館        |
| <                                               |  | < -                 |

#### 4-8 お子様の新年度の登録情報の更新

「サービスを利用する」を選択すると、確認画面が表示されます。「次へ」をタップすると、割引券の画面を表示します。

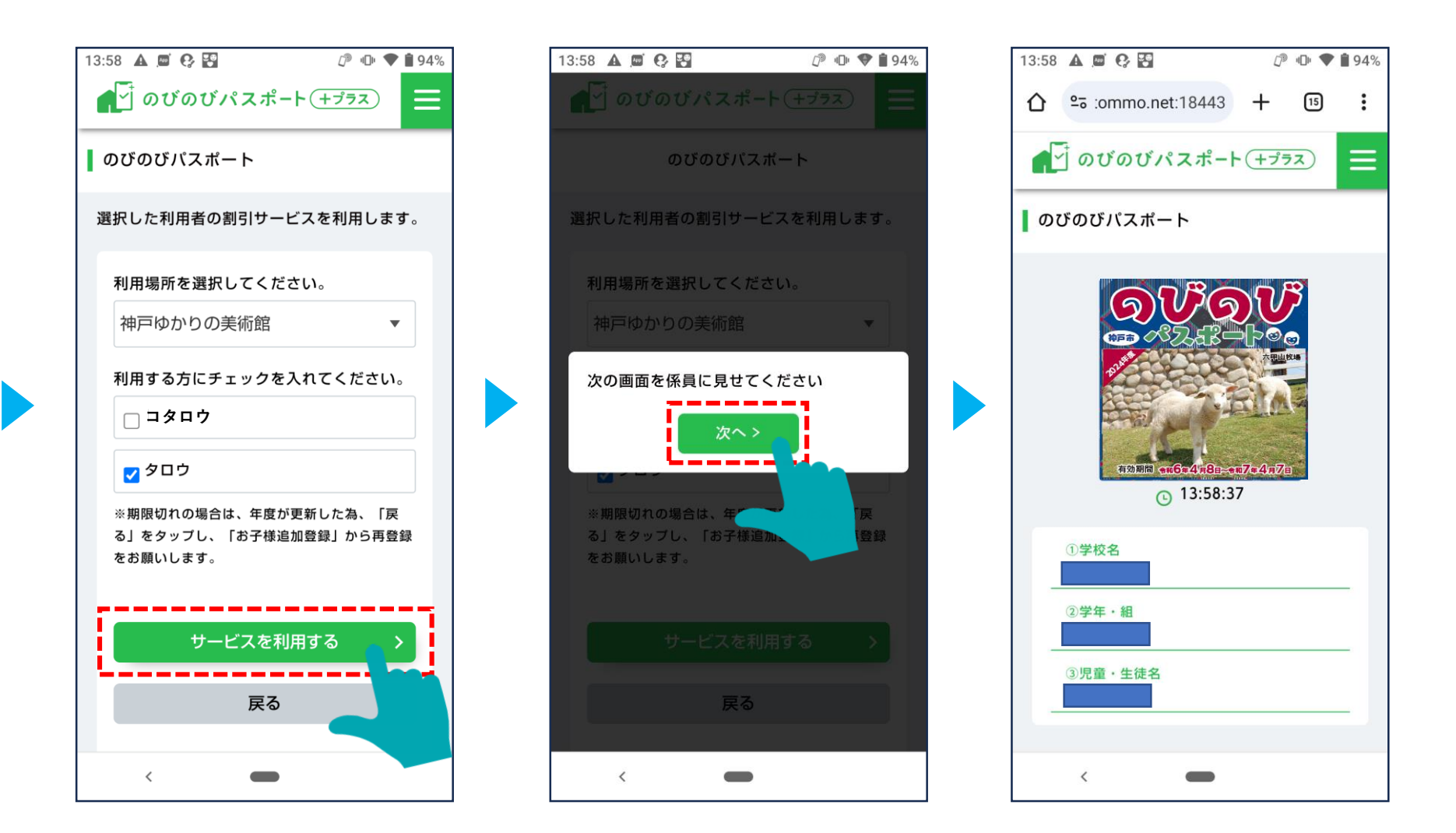